## 编辑

## 保护当前显示的文件

保护当前显示的文件或取消其保护。

1 选择播放模式。

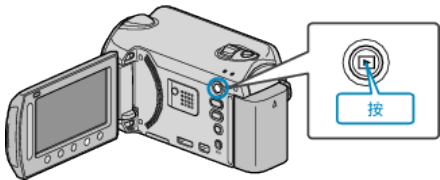

2 选择视频或静像模式。

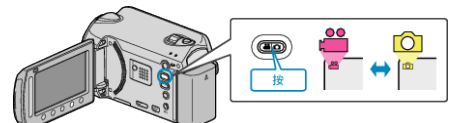

3 碰触 , 显示菜单。

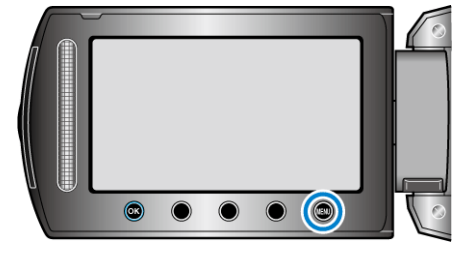

4 选择"编辑"并碰触 谜。

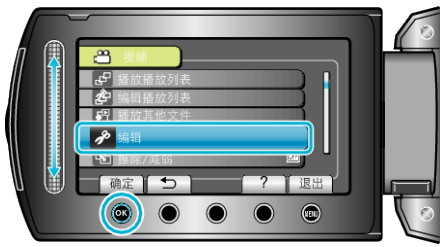

5 选择"保护/取消"并碰触 ⊛。

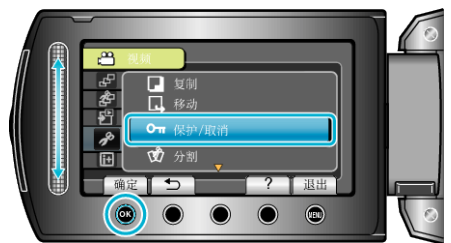

6 选择"目前文件"并碰触 ֎。

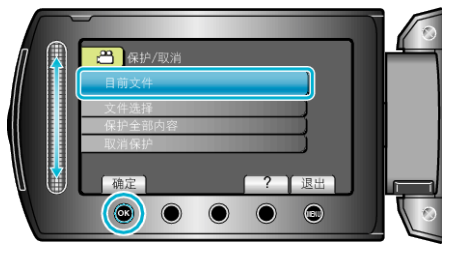

7 确保这是要保护或解除保护的文件,选择"是"并碰触 ⊛。

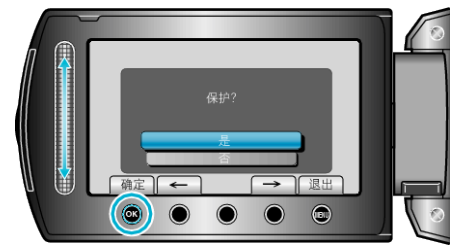

• 要保护或要解除保护的文件出现在此画面。

- 碰触操作键"←" / "→",选择前一个或下一个文件。
- 完成设定后,碰触 .